# Chapter 21 Backgrounds

### Solid Background

#### Solid Background 21.1

| 1. | Choose | View, Render, Background          |
|----|--------|-----------------------------------|
|    |        | or                                |
| 2. | Туре   | BACKGROUND at the command prompt. |
|    |        | Command: background               |
| 3. | Click  | Solid as the background type.     |
| 4. | Render | the viewport.                     |

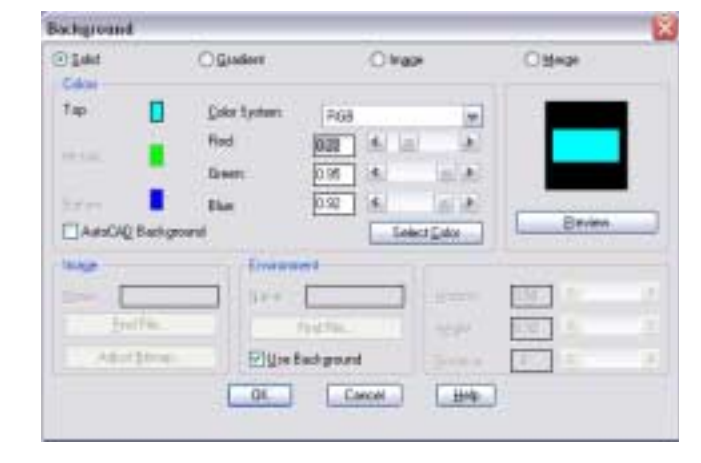

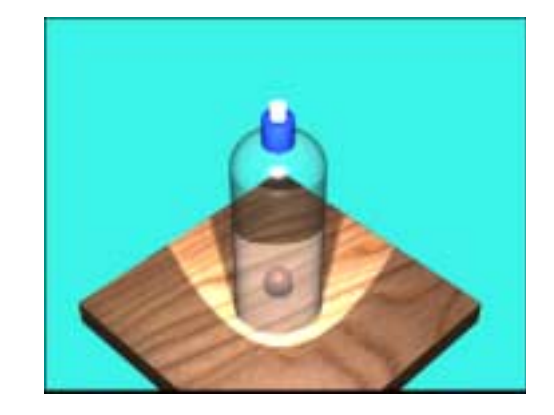

### Gradient Background 21.2

| 1. | Choose | View, Render, Background          |
|----|--------|-----------------------------------|
|    |        | or                                |
| 2. | Туре   | BACKGROUND at the command prompt. |
|    |        | Command: background               |
| 3. | Click  | Gradient as the background type.  |
| 4. | Adjust | the colors as desired.            |
| 5. | Render | the viewport.                     |

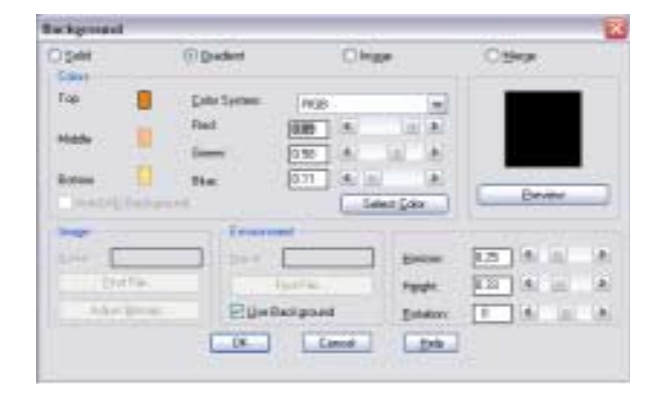

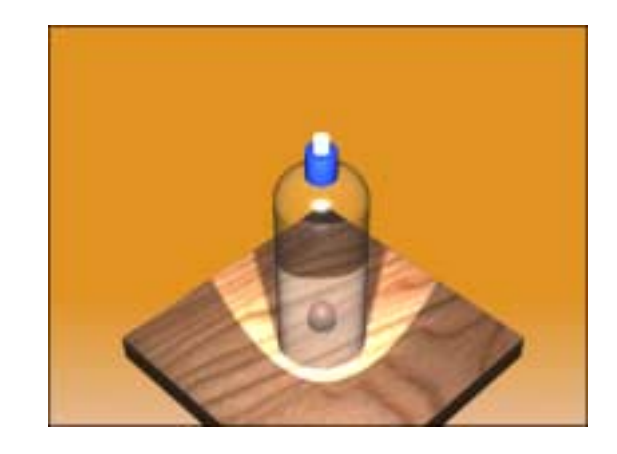

#### Image Background 21.3

| 1. | Choose | View, Render, Background |
|----|--------|--------------------------|
|----|--------|--------------------------|

or

- 2. **Type** BACKGROUND at the command prompt. Command: **background**
- 3. **Click** the Image radio button.
- 4. **Choose** Find File under the Image section.
- 5. Choose the C: \Program Files ACAD2004  $TEXTURES \ valley \ l.tga \ image \ file \ as \ the \ background.$
- 6. Click OK.
- 7. **Render** the viewport.

| <u>○ S</u> olid    | O Gradient   | 📀 lr       | nage                 | O <u>M</u> erge |     |
|--------------------|--------------|------------|----------------------|-----------------|-----|
| Colors             |              |            |                      |                 |     |
|                    | Color System |            | ~                    |                 |     |
|                    | Red:         | 0.00       | N                    |                 |     |
|                    | Green:       | 0.00       | <mark>≥</mark>       |                 |     |
|                    | Blue:        | 0.00       | Σ                    |                 | · . |
| AutoCAD Ba         | ackground    |            | Select <u>C</u> olor | Preview         | _   |
| Image              | Environ      | ment       |                      |                 |     |
| Name: ures         | valley_ltga  |            | Horizon:             | 0.50            | >   |
| Eind Fil           | e            | Fjnd File  |                      | 0.33            | >   |
| Adjust <u>B</u> it | map 🔽 🛛 se   | Background | Botation             | 0               | >   |
|                    | OK           | Connel     |                      |                 |     |

| Look in: 🗀                                                         | Textures                                                                                                    | 🖌 🔾 🦻 🕞 🖽 -                                                                                                    |  |
|--------------------------------------------------------------------|----------------------------------------------------------------------------------------------------|----------------------------------------------------------------------------------------------------|--|
| squig.tga<br>stereo.tga<br>stereobp.tg<br>sunset.tga<br>tie0003.tg | iiie0009.tga<br>iiie0011.tga<br>iiie0016.tga<br>iiie0020.tga<br>itie0020.tga<br>itie0020.tga<br>itie0020.tga | G tripst.tga G window1.tga G<br>[v.tga G window2.tga G<br>G v. bmp.tga G window3.tga<br>G usflag.tga G window4.tga<br>G valey_J.tga G window5.tga<br>G winteash.tga G window6.tga |  |
| <                                                                  |                                                                                                    |                                                                                                    |  |
|                                                                    |                                                                                                    |                                                                                                    |  |
| File name:                                                         | valley_l.tga                                                                                                 | Open                                                                                                    |  |

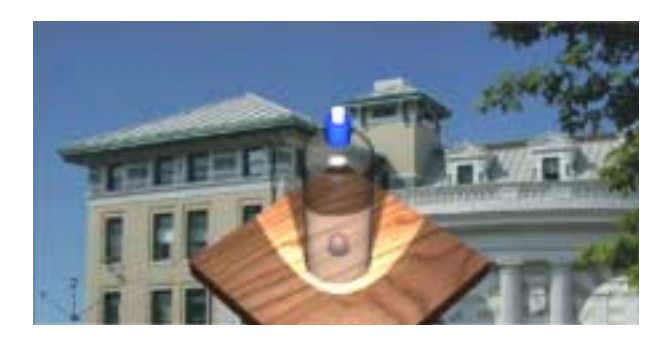

## Merge Background 21.4

| 1. | Choose | View, Render, Background          |
|----|--------|-----------------------------------|
|    |        | or                                |
| 2. | Туре   | BACKGROUND at the command prompt. |
|    |        | Command: background               |
| 3. | Click  | the Merge radio button.           |
| 4. | Render | the viewport.                     |

|                                                                                                    |                       | Background      |
|----------------------------------------------------------------------------------------------------|-----------------------|-----------------|
| et Olivar Biblian                                                                                                    | Queles                | D\$H            |
|                                                                                                    |                       | Ciller          |
| and Anno 199                                                                                                    |                       | 34 14           |
| BUT I I I I I                                                                                                    | mail 1/E              |                 |
| End and an and a                                                                                                    | - E                   |                 |
|                                                                                                    |                       |                 |
| Contraction of the State                                                                                                    |                       |                 |
| Construction of the second second sec |                       |                 |
| Diversion (                                                                                                    | Crossee!              | Integr          |
|                                                                                                    | manager (1999)        | there a Diller  |
| Pettle wett III If I                                                                                                    | - 1 Pet               | 1. Dedite       |
| Filise Background                                                                                                    | Filin Tacks           | 11.1 Addres 121 |
| and a second long with a second second secon | and the second second |                 |
| OK Carvel Heb                                                                                                    | OK I                  |                 |
| OK Carvel Link                                                                                                    |                       |                 |